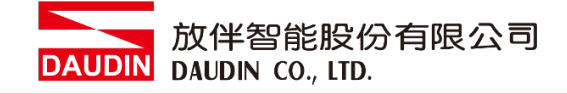

#### 2211TW V2.0.0

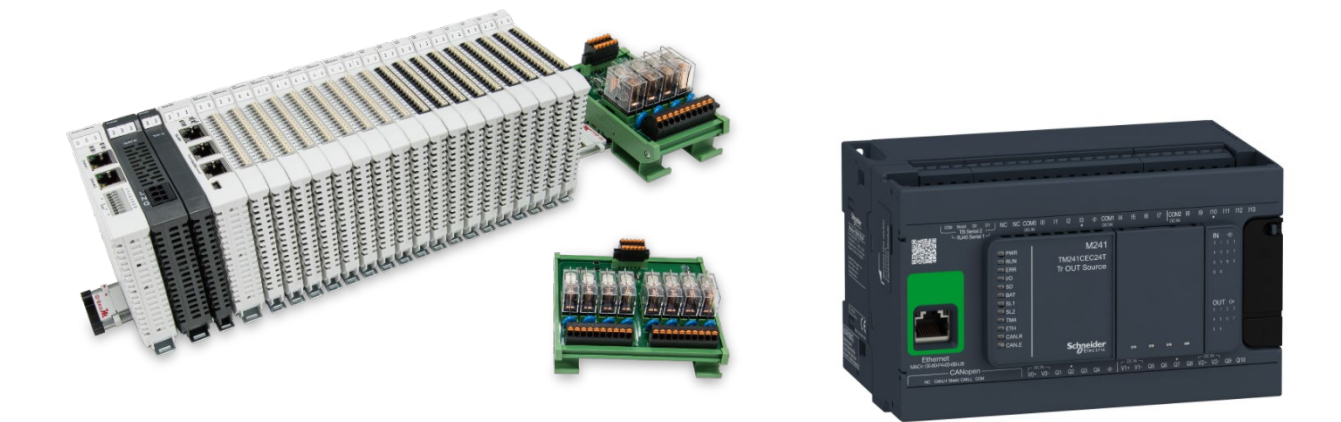

# i D-GRID 加與Schneider PLC Modbus TCP 連線操作手冊

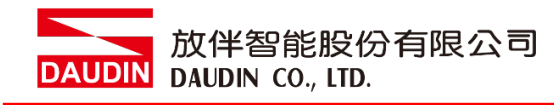

| 1. |         | 遠端 I/O 模組配套清單                               | 3  |
|----|---------|---------------------------------------------|----|
|    | 1.1     | 產品描述                                        | 3  |
| 2. |         | Schneider TM241連結設定                         | 4  |
|    | 2.1 i-D | Designer 軟體設定                               | 5  |
|    | 2.2     | Schneider TM241 硬體連接                        | 10 |
|    | 本章餌     | 節說明如何使用SoMachine軟體,將TM241與 ID-GRID 702 進行連結 | 10 |
|    | 2.3     | Schneider TM241 連線設定                        | 11 |

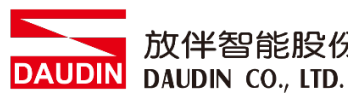

放伴智能股份有限公司

# 1.遠端 I/O 模組配套清單

| 料號         | 規格                                           | 說明   |
|------------|----------------------------------------------|------|
| GFGW-RM01N | Modbus TCP-to-Modbus RTU/ASCII, 4 Ports      | 閘道器  |
| GFMS-RM01S | Master Modbus RTU, 1 Port                    | 主控制器 |
| GFDI-RM01N | Digital Input 16 Channel                     | 數位輸入 |
| GFDO-RM01N | Digital Output 16 Channel / 0.5A             | 數位輸出 |
| GFPS-0202  | Power 24V / 48W                              | 電源   |
| GFPS-0303  | Power 5V / 20W                               | 電源   |
| 0170-0101  | 8 pin RJ45 female connector/RS-485 Interface | 轉接模組 |

#### 產品描述 1.1

- I. 轉接模組可將閘道器的 RS485 連接埠轉換成 RJ45 接口。
- II. 主控制器負責管理並組態配置 I/O 參數...等。
- III. 電源模組以及轉接模組為遠端 I/O 標準品,使用者可自行選配。

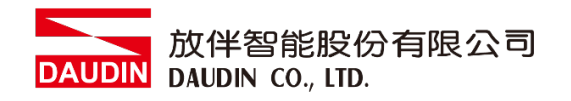

# 2. Schneider TM241 連結設定

本章節主要說明閘道器如何與Schneider TM241連接,iD-GRID**加**詳細說明 請參考 <u>iD-GRID **加**系列產品手冊</u> DAUDIN 放伴智能股份有限公司 DAUDIN CO., LTD.

## 2.1 i-Designer 軟體設定

I. 確認模組上電以及使用網路線連接閘道器模組

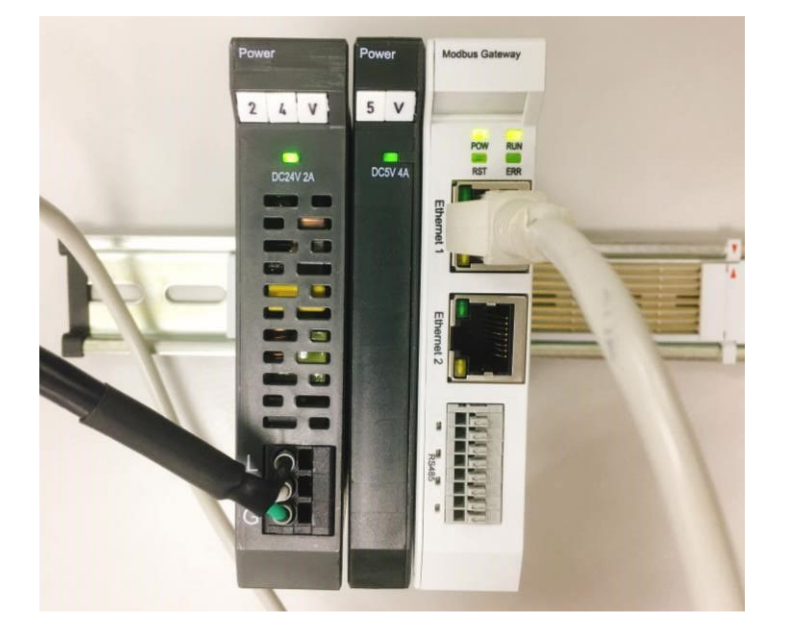

II. 點擊並開啟軟體

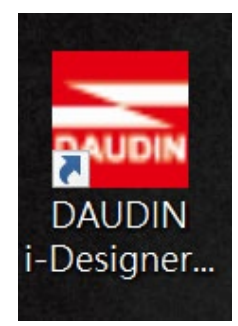

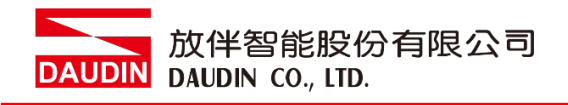

III. 選擇 M 系列頁籤

| 🔤 i-Designer v1.0.30.b        |                               | - | ø | × |
|-------------------------------|-------------------------------|---|---|---|
| C Series Module Configuration | M Series Module Configuration |   |   |   |
| 1                             |                               |   |   |   |
| Setting<br>Module             |                               |   |   |   |
| Config                        |                               |   |   |   |
|                               |                               |   |   |   |
|                               |                               |   |   |   |
|                               |                               |   |   |   |
|                               |                               |   |   |   |
|                               |                               |   |   |   |
|                               |                               |   |   |   |
|                               |                               |   |   |   |
|                               |                               |   |   |   |
|                               |                               |   |   |   |
|                               |                               |   |   |   |
|                               |                               |   |   |   |
|                               |                               |   |   |   |
|                               |                               |   |   |   |
|                               |                               |   |   |   |
|                               |                               |   |   |   |
|                               |                               |   |   |   |

IV. 點擊設定模組圖示

| 🚾 i-Designer v1.0.30.b        |                               | - @ × |
|-------------------------------|-------------------------------|-------|
| C Series Module Configuration | M Series Module Configuration |       |
| Setting<br>Module<br>Config   |                               |       |
|                               |                               |       |

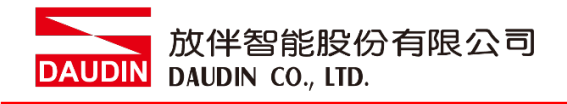

## V. 進入 M 系列設定頁面

|             |               | Settir    | g Module    |         |            |              | × |
|-------------|---------------|-----------|-------------|---------|------------|--------------|---|
| Module List | ModeType Gat  | eway Mode |             |         | IP Address | 192.168.1.20 |   |
| Module      | Module Option | ı         |             |         |            |              |   |
|             |               |           |             |         |            |              |   |
|             | System Log    |           |             |         |            |              |   |
|             | Dat           | eTime     | Description |         |            |              |   |
|             |               |           |             |         |            |              |   |
|             |               |           |             | Connect |            |              |   |
|             |               |           |             |         |            |              |   |

#### VI. 根據連線模組選擇模式

|             |            | Settin       | g Module    |         |         |            |              |  |
|-------------|------------|--------------|-------------|---------|---------|------------|--------------|--|
| Module List | ModeType   | Gateway Mode |             |         | <b></b> | IP Address | 192.168.1.20 |  |
| Module      | wodule Op  | lion         |             |         |         |            |              |  |
|             |            |              |             |         |         |            |              |  |
|             | System Log |              |             |         |         |            |              |  |
|             |            | DateTime     | Description |         |         |            |              |  |
|             |            |              |             |         |         |            |              |  |
|             |            |              |             | Connect |         |            |              |  |
|             |            |              |             |         |         |            |              |  |

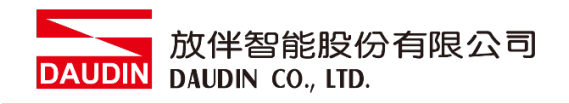

#### VII. 點擊"連線"

| CALCULATION OF |             |              | Settir   | g Module    |            |              |  |  |
|----------------|-------------|--------------|----------|-------------|------------|--------------|--|--|
| C              | Module List | Setting Mode | ule      |             | IP Address | 192.168.1.20 |  |  |
|                | Module      | Module Op    | tion     |             |            |              |  |  |
| Sc             |             |              |          |             |            |              |  |  |
| М              |             |              |          |             |            |              |  |  |
| Cc             |             |              |          |             |            |              |  |  |
|                |             |              |          |             |            |              |  |  |
|                |             |              |          |             |            |              |  |  |
|                |             |              |          |             |            |              |  |  |
|                |             |              |          |             |            |              |  |  |
|                |             |              |          |             |            |              |  |  |
|                |             |              |          |             |            |              |  |  |
|                |             | System Log   |          |             |            |              |  |  |
|                |             |              | DateTime | Description |            |              |  |  |
|                |             |              |          |             |            |              |  |  |
|                |             |              |          |             |            |              |  |  |
|                |             |              |          |             |            |              |  |  |
|                |             |              |          |             |            |              |  |  |
|                |             |              |          |             |            | _            |  |  |
|                |             |              |          | System Stop | Connect    |              |  |  |
|                |             |              |          |             |            |              |  |  |

#### VIII. 閘道器模組 IP 設定

|              |                                                              | Setting Mo                                                        | dule             |                  |                    |        |              | × |
|--------------|--------------------------------------------------------------|-------------------------------------------------------------------|------------------|------------------|--------------------|--------|--------------|---|
| Module List  |                                                              |                                                                   |                  |                  | IP A               | ddress | 192.168.1.20 |   |
| Module       | Module Option                                                |                                                                   |                  |                  |                    |        |              |   |
| → GFGW-RM01N | Internet Settings                                            | Operating Settings                                                | Port Settings    | ID Mapping       | Module Information |        |              |   |
|              | IP Address<br>Netmask<br>Default Gateway<br>Physical Address | 192.168.1.20<br>255.255.255.0<br>192.168.1.1<br>0C:73:EB:72:02:07 |                  |                  |                    |        |              |   |
|              | System Log                                                   |                                                                   |                  |                  |                    |        |              |   |
|              | DateTi                                                       | me l                                                              | Description      |                  |                    |        |              |   |
|              | → 🔮 2022-                                                    | 09-14 16:28:06 F                                                  | Read Gateway Mod | dule Successfull | y!                 |        |              |   |
|              |                                                              |                                                                   |                  |                  |                    |        |              |   |
|              |                                                              |                                                                   |                  |                  | Disconnect         | S      | ave Setting  |   |
|              |                                                              |                                                                   |                  |                  |                    |        |              |   |

註: IP 地址需與 控制設備相同網域

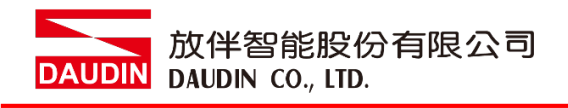

#### X. 閘道器操作模式

| Module List ID   Module ID Module Option     Internet Settings Operating Settings   Operating Settings ID Apping   Module Information 25 \$ ms   Channel 1 Mode   Slave Timeout   25 \$ ms   Channel 3 Mode   Mode Slave   Timeout 25 \$ ms   Channel 4 Mode   Mode Slave     Timeout 25 \$ ms     System Log     DateTime   DateTime   DateTime   DateTime   DateTime   DateTime   DateTime                                                                                                    |              |                   | Setting Mod        | ule                         |                   |                    |         |              | × |
|----------------------------------------------------------------------------------------------------|--------------|-------------------|--------------------|-----------------------------|-------------------|--------------------|---------|--------------|---|
| Module ID   OFGW-RM01N Internet Settings   Operating Settings Port Settings   Internet Settings Operating Settings   Internet Settings Operating Settings   Internet Settings Internet Settings   Internet Settings Internet Settings   Internet Settings Internet Settings   Internet Settings Internet Settings   Internet Settings Internet Settings   Internet Settings Internet Settings   Internet Settings Internet Settings   Internet Settings Internet Settings   Internet Settings Internet Settings   Internet Settings Internet Settings   Internet Settings Internet Se                                                                                                    | Module List  |                   |                    |                             |                   | IP /               | Address | 192.168.1.20 |   |
| GFGW-RM01N     Channel 1     Mode     Slave     Timeout     25 : ms     Channel 3   Mode   Slave     Timeout   25 : ms     Channel 4   Mode   Slave     Timeout   25 : ms     Channel 4     Mode     Slave     Timeout     25 : ms     Channel 4     Mode     Slave     Timeout     25 : ms     Channel 4     Mode        Channel 4        System Log                                                                                                    | Module       | Module Option     |                    |                             |                   |                    |         |              |   |
| Channel 1 Mode Slave Timeout 25 ± ms   Channel 2 Mode Slave Timeout 25 ± ms   Channel 4 Mode Slave Timeout 25 ± ms     Channel 4 Mode Slave Timeout 25 ± ms     Channel 4 Mode Slave Timeout 25 ± ms     Channel 5 System Log 25 ± ms     System Log DateTime Description <ul> <li>Ø</li> <li>2022-09-14 16:28:06</li> <li>Read Gateway Module Successfully!</li> </ul>                                                                                                    | → GFGW-RM01N | Internet Settings | Operating Settings | Port Settings               | ID Mapping        | Module Information |         |              |   |
| Channel 2 Mode Slave → Timeout 25 \$ ms<br>Channel 4 Mode Slave → Timeout 25 \$ ms<br>Channel 4 Mode Slave → Timeout 25 \$ ms<br>25 \$ ms<br>25 \$ ms |              | Channel 1 Mode    | Slave              | - Timeout                   | 25 🗘 ms           |                    |         |              |   |
| Channel 3 Mode Slave   Timeout 25 \$ ms 25 \$ ms 25 \$ m                                                                                                    |              | Channel 2 Mode    | Slave              | - Timeout                   | 25 🗘 ms           |                    |         |              |   |
| Channel 4 Mode Slave                                                                                                    |              | Channel 3 Mode    | Slave              | <ul> <li>Timeout</li> </ul> | 25 ‡ ms           |                    |         |              |   |
| System Log         System Log       DateTime       Description         →       ②       2022-09-14 16:28:06       Read Gateway Module Successfully!                                                                                                    |              | Channel 4 Mode    | Slave              | - Timeout                   | 25 🗘 ms           |                    |         |              |   |
| DateTime     Description       →     2022-09-14 16:28:06     Read Gateway Module Successfully!                                                                                                    |              | System Log        |                    |                             |                   |                    |         |              |   |
|                                                                                                    |              | DateTir           | ne D               | escription                  |                   |                    |         |              |   |
|                                                                                                    |              | → ⊘ 2022-0        | 9-14 16:28:06 Re   | ad Gateway Mo               | dule Successfully | /!                 |         |              |   |
|                                                                                                    |              |                   |                    |                             |                   |                    |         |              |   |
| Search System Running System Stop Connect Disconnect Save Setting                                                                                                    |              |                   |                    |                             |                   | Disconnect         | Sa      | ive Setting  |   |

註:設定 Group1 為 Slave, 閘道器使用第一組RS485

與主控制器 (GFMS-RM01N) 對接

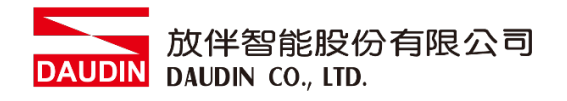

## 2.2 Schneider TM241 硬體連接

本章節說明如何使用SoMachine軟體,將TM241與iD-GRID 加進行連結

I. Modbus TCP是透過TM241主機上的乙太網口,經由網路線連接至閘道器

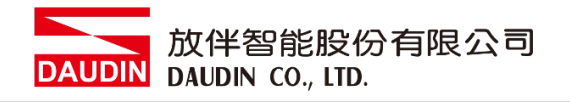

# 2.3 Schneider TM241 連線設定

I. 開啟 SoMachine 從程式右方點選"指令"

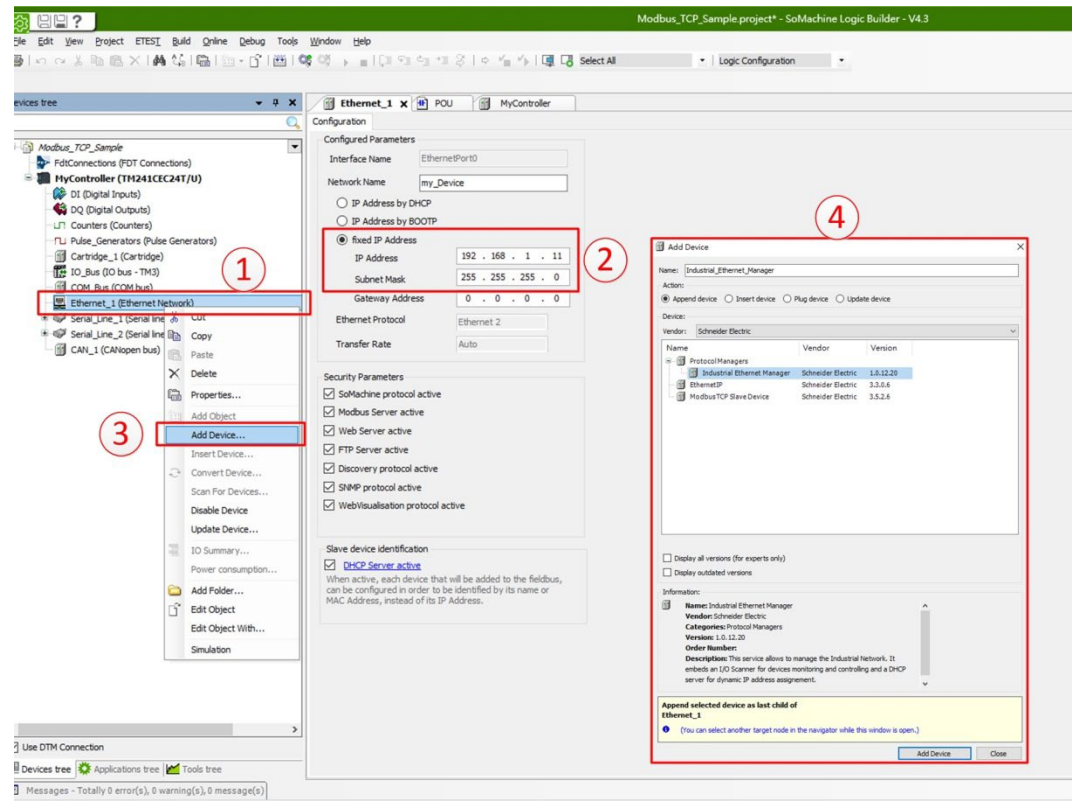

- 1. 點擊"Ethernet\_1(EthernetNetwork)"
- 2. fixed IP Address 處設定控制器 IP Address、Subnet Mask
- 3. 右鍵"Ethernet\_1(EthernetNetwork)"點擊"Add Device..."
- 4. 在"Protocol Managers"點擊新增"Industrial Ethernet Manager"

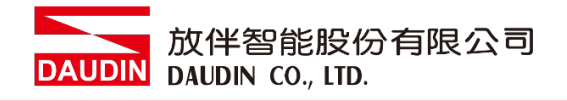

#### II. 新增裝置

| If is the Orace Configuration Based THESE, BAB give globe from globes their       I tage Configuration         Interview       I tage Configuration       I tage Configuration         Interview       I tage Configuration       I tage Configuration         Interview       I tage Configuration       I tage Configuration         Interview       I tage Configuration       I tage Configuration         Interview       I tage Configuration       I tage Configuration         Interview       I tage Configuration       I tage Configuration         Interview       I tage Configuration       I tage Configuration         Interview       I tage Configuration       I tage Configuration         Interview       I tage Configuration       I tage Configuration         Interview       I tage Configuration       I tage Configuration         Interview       I tage Configuration       I tage Configuration         Interview       I tage Configuration       I tage Configuration         Interview       I tage Configuration       I tage Configuration       I tage Configuration         Interview       I tage Configuration       I tage Configuration       I tage Configuration         Interview       I tage Configuration       I tage Configuration       I tage Configuration         Interview                                                                                                    | tet jee generg Configuration beside filter auf der Golg fiele Worke geb                                                                                                    | Bit Beer Device Onlynome treat TRUE Build give blog Tool growt treat         Bit Beer X Mar & Bit Beer Hand         Bit Beer X Mar & Bit Beer Hand          Bit Beer X Mar & Bit Beer Hand         Bit Beer X Mar & Bit Beer Hand         Bit Beer X Mar & Bit Beer Hand         Bit Beer X Mar & Bit Beer Hand         Bit Beer X Mar & Bit Beer Hand         Bit Beer X Mar & Bit Beer Hand         Bit Beer X Mar & Bit Beer Hand                                                                                                    | 88?                                                                                                    |                                                                                                    | Modbus_TCP_Sample.project* - SoMachine Logic Builder - V4.3                                                                                                    |
|----------------------------------------------------------------------------------------------------|----------------------------------------------------------------------------------------------------|----------------------------------------------------------------------------------------------------|----------------------------------------------------------------------------------------------------|----------------------------------------------------------------------------------------------------|----------------------------------------------------------------------------------------------------|
| Webu       (Declamping)         Webu       (Declamping)         Webu<                                                                                                    | a transmission of the network of the network of | State <pre></pre>                                                                                                    | le Edit View Device Configuration Project                                                                                                    | ETEST Build Online Debug Tools Window Help                                                                                                    | half a land further the                                                                                                    |
| Next :: Image: Some status   Modul, 170, Super   Modul, 170, Super, Modul, 170, Super   Modul, 170, Super, Modul, 170, Super, Modul, 170, Super, Modul, 170, Super, Modul, 170, Super, Modul, 170, Super, Modul, 170, Super, Modul, 170, Super, Modul, 170, Super, Modul, 170, Super, Modul, 170, Super, Mod                                                                                                    | Bited       • 9 K       C thermet_1 @ PoO iii My-Curvider @ Inductor         Mode_n_VP_Supple       C andre statung litetack Hanger Scores Resource (Discore (D) New Mathematics Inductor (D) Status III (D) Status III (D) Status III (D) Status III (D) Status III (D) Status III (D) Status III (D) Status III (D) Status III (D) Status IIII (D) Status IIII (D) Status IIIIIIIIIIIIIIIIIIIIIIIIIIIIIIIIIIII                                                                                                    | Bote      Proceeding of the second of the second of t |                                                                                                    |                                                                                                    | ect val • Logic Comiguration •                                                                                                    |
| Worker, 107, 2008       Source setting iterative Manage: Source Researce: DScource (D Manage)         Worker, 107, 2008       Source Setting iterative Manage: Source Researce: DScource (D Manage)         Worker, 107, 2008       Source Setting iterative Manage: Source Researce: DScource (D Manage)         Worker, 100, 2008       Source Setting iterative Manage: Source Researce: DScource (D Manage)         Worker, 100, 2008       Total Setting:         Worker, 100, 2008       Total Setting:                                                                                                    | Wedu V20_Stord       Monte string intents through Score Resource IDScore (DStore (DSto                                     | CM: 27.5 and         Module 27.5 and         Module 27.5 and <th>vices tree</th> <th>• • X / Ethernet_1 POU MyController Indust</th> <th>Tia f Add Device X</th>                                                                                                    | vices tree                                                                                                    | • • X / Ethernet_1 POU MyController Indust                                                                                                    | Tia f Add Device X                                                                                                    |
| Wetch VD: Spring       Wetch VD: Spring         Wetch VD: Spring       Spring VD: Spring VD: Spring         Wetch VD: Spring VD: Spring VD: Spring       Spring VD: Spring VD: S                                                                                                    | Worker, Kroz-Ander     Moder, Kroz-Ander     Predom Setting:     Structure (MEXELCENTOR)   Structure (MEXELCENTOR)   <                                                                                                    | Module, Cirol Scaled   Module, Cirol Scaled                                                                                                    |                                                                                                    | Scanner settings Network Manager Scanner Resources IOScanner I/O Map                                                                                                    | piny<br>Name: Centric Modeur TCP Since                                                                                                    |
| We def becacher       2         Mart Devacher       2         Mart Devacher       2         Connet Device       2         Dable Versite       2         Dable Versite       2                                                                                                    | Ad Obece from Tenglate     Ad Obece from Tenglate     Ad Obece from Tenglate     Ad Obece from Tenglate     Ad Obece from Tenglate     Ad Obece from Tenglate     Ad Obece from Tenglate     Ad Obece from Tenglate     Ad Obece from Tenglate     Coment Devices     Som From Devices     Som From Devices     Datadd Evene     Som From Devices     Datadd Evene     Som From Devices     Datadd Evene     Som From Devices     Datadd Evene     Som From Devices     Dodd Evene     Som From Devices     Dodd Evene     Som From Devices     Som From Devices     Dodd Evene     Som From Devices     Som From Devices                                                                                                    | Ad Decker         Ad Decker         Ad Decker         Ad Decker         Ad Decker         Ad Decker         Ad Decker         Ad Decker         Decky al vesion (for experts only)         Decky al vesion (for experts only)         Decky al vesion (for experts only)         Decky al vesion (for experts only)         Decky outleted vesions         Decky outleted vesions         Decky outleted vesi                                                                                                    | Medue, 702-Series     Medue, 702-Series     Modue, 702-Series     Modue, 702-Series |                                                                                                    | Name Vendor CP Bree<br>Scheder Becks:<br>Vendor Venion<br>Name Vendor Venion<br>Mare Vendor Venion<br>Mare Venion<br>Mare Venion<br>Mare Venion<br>Ma |
| Use DTM Connection Use DTM Connection Use DTM Conne | Roll Concercion  Indiastral_thereint_Vanager  Indiastral_thereint_Vanager  I (for can select another target note in the navigator while this window is open.)  Add Device  Add Device  Cose                                                                                                    | Connection     Connection     C |                                                                                                    | Add Colorest<br>Add Device Sear For Porces Deable Device Uddate Device Doable Device Doable Dev | Deploy all versions (for experts only)     Deploy autilated versions      Momentation      Manuel Generic Modula 10° Silve      Yedomator:      Categories: Offer:      Categories: Offer:      Categories: Offer:      Descriptions: Agrin: Modula device that is configured as Silve for a Modus      TO* Master.  Append selected device as last child of                                                                                                    |
| Use DTM Connection (You can select another target node in the navigator while this window is open.)                                                                                                    | e DTM Constant<br>Nices tee © Applications the M Tools tee<br>Add Device Constant of the many start while this window is open.)<br>Add Device Const                                                                                                    | epit Connection  epit Connection end end end end end end end end end en                                                                                                    |                                                                                                    | Auvances configuration                                                                                                    | Industrial_tthemet_Manager                                                                                                    |
|                                                                                                    | Notes tee 🖗 Applications tee 🖉 Tools tree Add Device Coore                                                                                                    | Add Device Cose Add Device Cose Add Device Cose                                                                                                    | Use DTM Connection                                                                                                    |                                                                                                    | (You can select another target node in the navigator while this window is open.)                                                                                                    |
| Devices tree 🖗 Applications tree 📶 Tools tree                                                                                                    | Terrane Table II and America America                                                                                                    | ssages - Totally Li erro(s), 0 warning(s), 0 message(s)                                                                                                    | Devices tree 🍄 Applications tree 🞽 Tools tree                                                                                                    | e                                                                                                    | Add Device Close                                                                                                    |

- 1. 右鍵 "Industrial Ethernet Manager"選取"Add Device..."
- 2. Modbus TCP Slaves中,點擊新增"Generic Modbus TCP Slave"

#### III.設定閘道器 IP 位址

|                                                                                                    | Modbus_TCP_Sample.project* - SoMachine Logic Builder - V4.3                                                                                                    |
|----------------------------------------------------------------------------------------------------|----------------------------------------------------------------------------------------------------|
| le Edit View Project ETEST Build Online Debug<br>ۇ∣⊷∽∛ № 1088 ×  MA ∰  ∰  ∭ ∞ G°                                                                                                    | Tools Window Help<br>ﷺ \$\$\$ \$\$ → [] \$\$ \$\$ 43 \$\$   \$ *' *} [] \$\$ Lagic Configuration • ]<br>Logic Configuration •                                    |
| ices tree                                                                                                    | Ethernet_1     POU     Generic_Modbus_TCP_Slave x      Modbus TCP     Slave Configuration     Modbus TCP     Modbus TCP     Modbus TCP     Modbus TCP     MODBUS |
| Feltonnectors (FDT connections)     Hycontroller (TH241ECC4T/U)     Counters (Cunters)     Counters (Cunters)     Counters (Cunters)     Counters (Counters)     Counters (Counters)     Counters | Slave IP Address: 192 160 1 20<br>Health Timeout (ms) 1000                                                                                                    |

- 1. 選取"Generic Modbus TCP Slave",
- 2. 選取"Modbus TCP Slave Configuration",在"Slave IP Address"設定閘道器 IP 位址

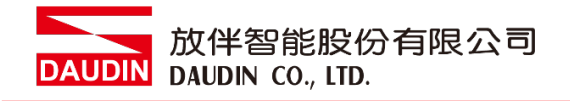

IV.讀取暫存器設定

| <pre>bit ip both fill juic juic juic juic juic juic juic juic</pre> |                                                                                                    | Modbus, ILP, sample project* - sofwactive Logic Busider - V4.3                                                                                                    |  |
|---------------------------------------------------------------------|----------------------------------------------------------------------------------------------------|----------------------------------------------------------------------------------------------------|--|
|                                                                     | (M processing)     (M processing)     (M proce | 1       1       1       1       1       1       1       1       1       1       1       1       1       1       1       1       1       1       1       1       1       1       1       1       1       1       1       1       1       1       1       1       1       1       1       1       1       1       1       1       1       1       1       1       1       1       1       1       1       1       1       1       1       1       1       1       1       1       1       1       1       1       1       1       1       1       1       1       1       1       1       1       1       1       1       1       1       1       1       1       1       1       1       1       1       1       1       1       1       1       1       1       1       1       1       1       1       1       1       1       1       1       1       1       1       1       1       1       1       1       1       1       1       1       1       1       1       1       1 |  |
| Add Diameters                                                       | Chan DTM Connection                                                                                                    |                                                                                                    |  |
|                                                                     | Use DTM Connection                                                                                                    |                                                                                                    |  |

- 1. 選取"Modbus TCP Channel Configuration"
- 2. 選取"Add Channel..."
- 3. 在"Unit ID"中設定 Master ID
- 4. 在"Function Code" 選取 03 讀取命令
- 5. 在"Offset"設定讀取暫存器位址為 4096
- 6. 在"Length"設定讀取數量
- V. 寫入暫存器設定

| b B La De text TRE pår per den me geter pår best TRE pår per den me geter pår best TRE pår per den me geter pår best TRE pår per den me geter pår best TRE pår per den me geter pår best TRE pår per den me geter pår best TRE pår per den me geter pår best TRE pår per den me geter pår best TRE pår per den me geter pår best TRE pår per den me geter pår best TRE pår per den me geter pår best TRE pår per den me geter pår best TRE pår per den me geter pår best TRE pår per den me geter pår best TRE pår per den me geter pår per den me geter pår best TRE pår per den me geter pår per den me geter pår best TRE pår per den me geter pår per den me geter per den me geter per den me geter pe                                                                                                    |      |
|----------------------------------------------------------------------------------------------------|------|
| attri     • There     • There                                                                                                    |      |
| Andre, Tor, Jager<br>Marker, Tor, Jager<br>Port Data School (The United Marker Control (The United Marker (The United Marker (The United Marker (The United Marker (The United Marker (The United Marker)))<br>Port Data School (The United Marker)<br>Port Data School (The United Marker)<br>Port Data School (The | -    |
|                                                                                                    |      |
| m Gransfar                                                                                                    |      |
| Add Channel Delete                                                                                                    | Edit |

- 1. 選取"Add Channel..."
- 2. 在"Unit ID"中設定 Master ID"
- 3. 在"Function Code" 選取 16 寫入命令
- 4. 在"Offset"設定寫入暫存器位址為 8192
- 5. 在"Length"設定寫入數量

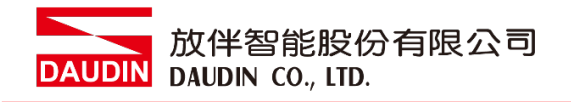

VI.指令位址配對

|                                       |                  |                          |                     |              |           |            | Modbus_TCP_      | Sample | project* - SoMachi | ne Logic Builder - ! |
|---------------------------------------|------------------|--------------------------|---------------------|--------------|-----------|------------|------------------|--------|--------------------|----------------------|
| Ele Edit View Broject ETESI Build (   | Online Deprig    | Tools Window Help        |                     |              |           |            |                  |        |                    |                      |
| ● ● ● ● ● ● ● ● ● ● ● ● ● ● ● ● ● ● ● | 1 - 6 1          | 5 IQ\$ 05 → ±1           |                     | ¢ ½          | 01000     | Select All |                  | Log    | Configuration      |                      |
|                                       |                  |                          |                     |              |           |            |                  |        |                    |                      |
| evices tree                           | - = x            | Ethernet 1               | POU R N             | VController  | RI 1      | dustrial E | hernet Manager   | 1      | neric Hodbus       | CP Slave X           |
|                                       | 0                | Indust TCB Since Configu | ration Modeur TCB ( | hannel Confe | Mod       | h STCPSIA  | + 1/O Magging C+ | 1      | -                  | a protection in [    |
|                                       |                  | "hannele                 | House for c         | ne ne com    | 0.010     |            |                  | 1      | , <u> </u>         |                      |
| Modbus_TCP_Sample                     |                  | Variable                 | Manadan             | Channel      | Address   | T          | DefaultMalue     | -      | Description        |                      |
| FdtConnections (FDT Connections)      |                  | Vanable                  | Mapping             | Channel      | Address   | type       | Default Value    | Unit   | Description        |                      |
| MyController (TM241CEC24T/U)          |                  | = inputs                 | - 1                 | )            |           |            |                  |        | Input Channels     |                      |
| DI (Digital Inputs)                   |                  | ≅-19 RD_1                |                     | nnel 0       | %IW7      | WORD       |                  |        |                    |                      |
| - 🙀 DQ (Digital Outputs)              |                  |                          | (-                  | 10           | %DC1      | BOOL       | FALSE            |        |                    |                      |
| Counters (Counters)                   |                  | - *                      | -                   | Bit 1        | %DC1      | BOOL       | FALSE            |        |                    |                      |
| - Pulse_Generators (Pulse Generato    | rs)              | - 19                     |                     | Bit 2        | %DX1      | BOOL       | FALSE            |        |                    |                      |
| Cartridge_1 (Cartridge)               |                  | - *9                     |                     | Bit 3        | %D(1      | BOOL       | FALSE            |        |                    |                      |
| 10_Bus (IO bus - TM3)                 |                  | *9                       |                     | Bit 4        | %D(1      | BOOL       | FALSE            |        |                    |                      |
| COM_Bus (COM bus)                     |                  | -*9                      |                     | Bit S        | %DX1      | BOOL       | FALSE            |        |                    |                      |
| Ethernet_1 (Ethernet Network)         |                  | - *9                     |                     | Bit 6        | %DX1      | BOOL       | FALSE            |        |                    |                      |
| 😑 🗐 Industrial_Ethernet_Manager       | (Industrial Ethe | - *9                     |                     | Bit 7        | %DC1      | BOOL       | FALSE            |        |                    |                      |
| Generic_Modbus_TCP_Sla                | we (Generic Mo   | *                        |                     | Bit 8        | %D(1      | BOOL       | FALSE            |        |                    |                      |
| * Serial_Line_1 (Serial line)         |                  | - *0                     |                     | Bit 9        | %DC1      | BOOL       | FALSE            |        |                    |                      |
| * 49 Serial Line 2 (Serial line)      |                  | - *9                     |                     | Bit 10       | %D(1      | BOOL       | FALSE            |        |                    |                      |
| (iii CAN_1 (CANopen bus)              |                  | - *9                     |                     | Bit 11       | %DC1      | BOOL       | FALSE            |        |                    |                      |
| -                                     |                  | - *9                     |                     | Bit 12       | %D(1      | BOOL       | FALSE            |        |                    |                      |
|                                       |                  | - 10                     |                     | Bit 13       | %DX1      | BOOL       | FALSE            |        |                    |                      |
|                                       |                  | *                        |                     | Bit 14       | %DX1      | BOOL       | FALSE            |        |                    |                      |
|                                       |                  | **                       | -                   | Bit 15       | %D(1      | BOOL       | FALSE            |        |                    |                      |
|                                       |                  | E Ca Outputs             | -12                 | )            |           |            |                  |        | Output Channels    |                      |
|                                       |                  | 8 % WR_1                 |                     | nnel 1       | %QW2      | WORD       |                  |        |                    |                      |
|                                       |                  |                          |                     | ho           | %QX4.0    | BOOL       | FALSE            |        |                    |                      |
|                                       |                  |                          | $\sim$              | Bit 1        | %0X4.1    | BOOL       | FALSE            |        |                    |                      |
|                                       |                  | 10                       |                     | Bit 2        | %0X4.2    | BOOL       | FALSE            |        |                    |                      |
|                                       |                  |                          |                     | Bit 3        | %0X4.3    | BOOL       | FALSE            |        |                    |                      |
|                                       |                  | 50                       |                     | Rit-4        | 56.0394.4 | 80.01      | FALSE            |        |                    |                      |
|                                       |                  | 5.                       |                     | RitS         | %0X4.5    | 8001       | FALSE            |        |                    |                      |
|                                       |                  |                          |                     | Die 6        | 11. OXA 6 | 8001       | EALCE            |        |                    |                      |
|                                       |                  |                          |                     | Dit 7        | R OVA 7   | ROOL       | ENICE            |        |                    |                      |
|                                       |                  |                          |                     | Die 0        | NOVE C    | BOOL       | EALCE            |        |                    |                      |
|                                       |                  |                          |                     | DIL O        | 10000     | 8000       | EN CE            |        |                    |                      |
|                                       |                  |                          |                     | Dit 9        | 160/0.1   | BOOL       | PALSE            |        |                    |                      |
|                                       |                  |                          |                     | DIE TO       | 76QX5.4   | BUUL       | PALSE            |        |                    |                      |
|                                       |                  |                          |                     | Dit 11       | %005.3    | DUOL       | FALSE            |        |                    |                      |
|                                       |                  |                          |                     | Bit 12       | %QX5.4    | BOOL       | FALSE            |        |                    |                      |
|                                       |                  |                          |                     | Bit 13       | %QX5.5    | BOOL       | FALSE            |        |                    |                      |
|                                       |                  |                          |                     | Bit 14       | %QX5.6    | BOOL       | FALSE            |        |                    |                      |
|                                       |                  |                          |                     | Die 4E       | er ove t  | BAAI       | EAL OF           |        |                    |                      |

- 1. 選取"Modbus TCP Slave I/O Mapping"
- 2. 在"Input"中建立輸入 I/O 配對名稱
- 3. 在"Output"中建立輸出 I/O 配對名稱

備註:

- ※ i□-GRID**개** 第一組 GFDI-RM01N ,暫存器位址1000(HEX)轉成(DEC) 起始位址為 4096
- ※ ¡□-GRID**洲** 第一組 GFDO-RM01N , 暫存器位址2000(HEX)轉成(DEC) 起始位址為 8192

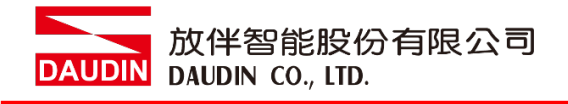

#### VII. 範例程式

以一組 GFDI-RM01N 以及一組 GFDO-RM01N 控制

當 DI 的第一個點收到訊號觸發時, DO 的第一個點輸出導通

|                                                                                                    | Modbus_TCP_Sample.project* - SoMachine Logic Builder - V4.3                                                                                                    | -  <b>6</b>    |
|----------------------------------------------------------------------------------------------------|----------------------------------------------------------------------------------------------------|----------------|
| Edit Vew Broject FED,LD,Q. ETEST Build                                                                                                    | Onime Denka Tool Window Help<br>Mark 120 Mark (2019) - −112 On to to 12 Io to to 13 Markat - Incentrationation -                                                                                                    |                |
| For Low 23 42 43 49 49 49 49 19 49                                                                                                    |                                                                                                    |                |
| tee + 0 x                                                                                                    | Eternet_1 P FOU x @ McControle @ Industris_Eternet_Hanager @ Generic_Modula_TOF_Stave                                                                                                    |                |
| Tel         C.C.           Action/ctrice (FC Connection)         Connection (FC Connection)           Action/ctrice (FC Connection)         Connection (FC Connection)           Action/ctrice (FC Connection)         Connection (FC Connection)           Action/ctrice (FC Connection)         Connection (FC Connection)           Connection (FC Connection)         Connection (FC Connection)           Connection (FC Connection)         Connection (FC Connection)           Connection (FC Connection)         Connection (FC Connection)           Connection (FC Connection)         Connection (FC Connection)           Connection (FC Connection)         Connection (FC Connection)           Connection (FC Connection)         Connection (FC Connection)           Connection (FC Connection)         Connection (FC Connection)           Connection (FC Connection)         Connection (FC Connection)           Connection (FC Connection)         Connection (FC Connection)           Connection (FC Connection)         Connection (FC Connection) | ■ The set of the set of the set | 點位             |
|                                                                                                    |                                                                                                    |                |
| 3 DTM Connection                                                                                                    |                                                                                                    | ▶ + Q. 100 % Ø |